# Create or use your Apple ID without a payment method

Learn how you can create or use your Apple ID in the iTunes Store without a credit card or other payment method.

When you use your Apple ID to sign in to the iTunes Store, App Store, or iBooks Store for the first time, you're asked to enter a payment method so that you can purchase items from the store. Follow these steps if you don't want to associate a payment method with your account.

Apple recommends using only one Apple ID to access iTunes, iCloud, and other Apple services. If you don't remember if you have an Apple ID, we'll help you find it.

If you're the organizer for a Family Sharing group, you're required to have a payment method, either a credit card or debit card. A credit card is also required to set up accounts for children. Learn more about Apple IDs for kids.

## If you already have an Apple ID

You can choose to remove the payment method for your existing Apple ID after you have signed in to the iTunes Store, App Store, or iBooks Store. You won't be asked for a payment method again until you make a purchase.

### If you don't have an Apple ID

Follow the steps below to create an Apple ID without adding a payment method.

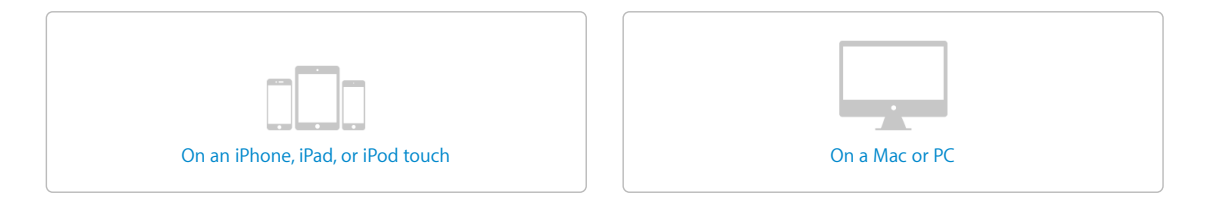

### On an iPhone, iPad, or iPod touch

1. Open the App Store app, iTunes Store app, or iBooks app.

- 2. Choose any free app, song, video, or book.
- 3. Tap <sup>\*</sup>GET next to the item, then tap again to get it.

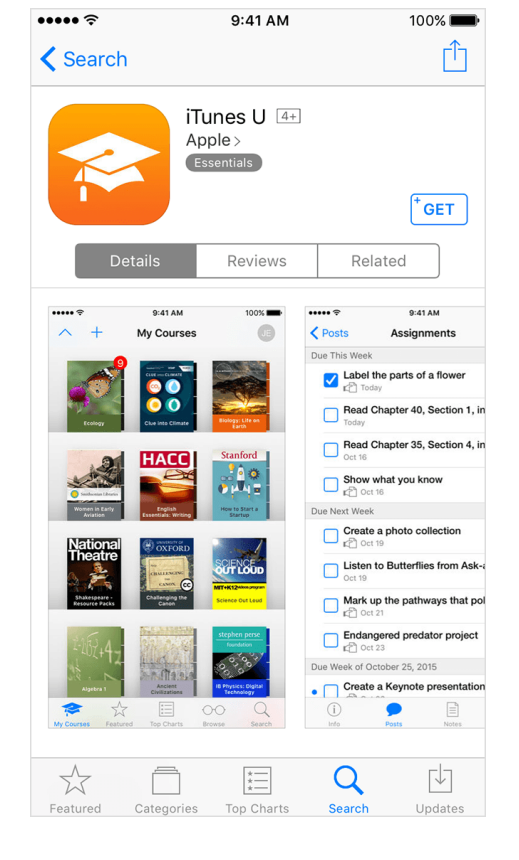

- 4. When you're asked to sign in with an Apple ID, tap Create New Apple ID.
- 5. Follow the onscreen instructions. When you're asked for payment information, choose None. See what to do if None isn't showing or you can't select it.

| ••••• ?                                                                                  | 9:41 AM                                                                                                    | 100% 💼                                          |
|------------------------------------------------------------------------------------------|----------------------------------------------------------------------------------------------------|-------------------------------------------------|
| Cancel                                                                                   | New Account                                                                                                    |                                                 |
| BILLING INFOR<br>If you provide a<br>be charged unt<br>None, you will b<br>method when y | MATION<br>payment method now, y<br>il you make a purchase.<br>se asked to provide a pa<br>ou make your first purch | you will not<br>If you select<br>yment<br>nase. |
| Visa                                                                                     |                                                                                                    |                                                 |
| MasterCard                                                                               |                                                                                                    |                                                 |
| Amex                                                                                     |                                                                                                    |                                                 |
| Discover                                                                                 |                                                                                                    |                                                 |
| None                                                                                     |                                                                                                    | ~                                               |
| ITUNES GIFT C                                                                            | ARDS AND ITUNES GIFT                                                                                               | S                                               |
| Code                                                                                     | Enter Code                                                                                                    |                                                 |
| BILLING ADDR                                                                             | ESS                                                                                                    |                                                 |
| Title                                                                                    | Select a title                                                                                                    |                                                 |
| Back                                                                                     |                                                                                                    | Next                                            |

6. After you enter your information, you're asked to verify your Apple ID by email. You must verify your Apple ID before you can begin using it. Didn't receive the email?

#### On a Mac or PC

1. Open iTunes, then go to the iTunes Store.

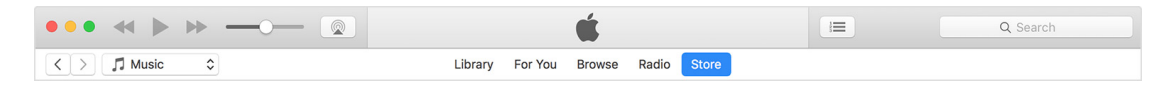

2. Scroll down and find the country flag in the lower-right corner of the window. If it's not the flag of the country where you live, click it and choose your country or region.

|                                      |                                                                                                    |           |                                                 |                                                                         |                     |                                                               | Q Search |
|--------------------------------------|----------------------------------------------------------------------------------------------------|-----------|-------------------------------------------------|-------------------------------------------------------------------------|---------------------|---------------------------------------------------------------|----------|
| > 🞵 Music                            | ٥                                                                                                  |           | Library For You Br                              | owse Radio Store                                                        |                     |                                                               |          |
| A CAGA                               | HOT EXAMPLES OF A DESCRIPTION                                                                      | ARTPOP    | See.1                                           | LADY GAGA<br>THE FAME MONSTER                                           | The state           |                                                               |          |
| he Fame                              | Cheek to Cheek                                                                                     | ARTPOP    | Born This Way                                   | The Fame Monster                                                        | Cheek to Cheek      |                                                               |          |
| ady Gaga                             | (Deluxe Version)<br>Tony Bennett & Lady                                                            | Lady Gaga | Lady Gaga                                       | Lady Gaga                                                               | Tony Bennett & Lady |                                                               |          |
|                                      |                                                                                                    |           |                                                 |                                                                         |                     |                                                               |          |
| pple Music                           | Explore                                                                                            |           | Features                                        | Help                                                                    |                     | Manage                                                        |          |
| pple Music<br>-Month Trial<br>eats 1 | Explore<br>Music<br>Movies                                                                         |           | Features<br>Browse<br>Purchased                 | Help<br>Support<br>iTunes Tutorials                                     |                     | Manage<br>Account<br>Redeem                                   |          |
| pple Music<br>-Month Trial<br>eats 1 | Explore<br>Music<br>Movies<br>TV Shovs<br>App Store<br>Books                                       |           | Features<br>Browse<br>Purchased<br>iTunes Match | Help<br>Support<br>ITunes Tutorials<br>In-App Purchase<br>System Status | 15                  | Manage<br>Account<br>Redeem<br>My Wish List<br>Change Country |          |
| pple Music<br>-Month Trial<br>eats 1 | Explore<br>Music<br>Movies<br>TV Shovs<br>App Store<br>Books<br>Podcasts<br>Audiobooks<br>iTunes U |           | Features<br>Browse<br>Purchased<br>iTunes Match | Help<br>Support<br>iTunes Tutoriais<br>in-App Purchase<br>System Status | 15                  | Manage<br>Account<br>Redeem<br>My Wish List<br>Change Country |          |

3. From the menu in the upper-left corner, choose 🎜 Music, 🖵 TV Shows, A Apps, or 🛤 Books.

| • • • -                                                                                                    |                                                              |                                                 | Ś.                                                                       | I                                                             | Q Search |
|----------------------------------------------------------------------------------------------------|--------------------------------------------------------------|-------------------------------------------------|--------------------------------------------------------------------------|---------------------------------------------------------------|----------|
| <ul> <li>✓ Ĵ Music</li> <li>Movies</li> <li>TV Shows</li> <li>Podcasts</li> <li>The Fai</li> <li>Thunes U</li> <li>Lady Cr</li> <li>Apps</li> <li>Audiobooks</li> <li>Tones</li> <li>Internet Radio</li> <li>Edit Menu</li> </ul> | ARTPOP<br>Lady Gaga                                          | Library For You E<br>Born This Way<br>Lady Gaga | drowse Radio Store                                                       | eek to Cheek<br>1y Bennett & Lady                             |          |
| Apple Music<br>3-Month Trial<br>Beats 1                                                                                                    | Explore<br>Music<br>Movies<br>TV Shows<br>App Store<br>Books | Features<br>Browse<br>Purchased<br>iTunes Match | Help<br>Support<br>iTunes Tutorials<br>In-App Purchases<br>System Status | Manage<br>Account<br>Redeem<br>My Wish List<br>Change Country |          |

4. Download a free song, TV episode, app, or book. To find free items, look under Quick Links on the right side of the iTunes Store window for any link that includes the word "free." When you find a free item, click Get beneath its icon.

|                                                             |                                                                                                    |               | Ś                                                                                                    |                                                                                   |                      |                                                                                                    |                                                                                         | Q Search                                       |                     |
|-------------------------------------------------------------|----------------------------------------------------------------------------------------------------|---------------|----------------------------------------------------------------------------------------------------|-----------------------------------------------------------------------------------|----------------------|----------------------------------------------------------------------------------------------------|-----------------------------------------------------------------------------------------|------------------------------------------------|---------------------|
| > Ar Apps 🗘                                                 |                                                                                                    | Library       | Updates                                                                                                    | App Store                                                                         |                      |                                                                                                    |                                                                                         |                                                |                     |
| App Store > Education > Apple                               |                                                                                                    |               |                                                                                                    |                                                                                   |                      |                                                                                                    |                                                                                         |                                                |                     |
|                                                             | iTunes U 🖽                                                                                                    |               |                                                                                                    |                                                                                   |                      |                                                                                                    |                                                                                         |                                                |                     |
|                                                             | Apple >                                                                                                    |               |                                                                                                    |                                                                                   |                      |                                                                                                    |                                                                                         |                                                |                     |
|                                                             | Essentials                                                                                                    |               |                                                                                                    |                                                                                   |                      |                                                                                                    |                                                                                         |                                                |                     |
|                                                             |                                                                                                    |               |                                                                                                    |                                                                                   |                      |                                                                                                    |                                                                                         |                                                |                     |
|                                                             |                                                                                                    |               |                                                                                                    |                                                                                   |                      |                                                                                                    |                                                                                         |                                                |                     |
|                                                             | Details Ratings and Rev                                                                                                    | riews Related |                                                                                                    |                                                                                   |                      |                                                                                                    |                                                                                         |                                                |                     |
|                                                             | Details Ratings and Rev                                                                                                    | riews Related |                                                                                                    |                                                                                   |                      |                                                                                                    |                                                                                         |                                                |                     |
|                                                             | Details Ratings and Rev<br>Screenshots Phone                                                                                                    | riews Related | )                                                                                                    | 841.04                                                                            | ý 1004 <b>–</b>      |                                                                                                    | \$41.4H                                                                                 | 1000                                           | 49                  |
| 1                                                           | Details Ratings and Rev<br>Screenshots Phone<br>Statum<br>A + My Courses                                                                                                    | riews Related | ·····≎                                                                                                    | 9:41 AM<br>Assignments                                                            | * 100% ■<br>Grades   | ·····◆<br><br><br><br><br><br><br><br><br><br><br><br><br><br><br><br><br><br><br><br><br><br><br>                                                                                                    | 9:41 AM<br>Assignment                                                                   | 100%                                           | <pre>dB</pre>       |
| + Get ~                                                     | Details Ratings and Rev<br>Screenshots Phone<br>Screenshots Addated Screenshots Screenshots Phone<br>May Courses                                                                                                    | riews Related | ·····◆<br><br><br><br><br><br><br><br><br><br><br><br><br><br><br><br><br>                                                                                                    | 9:41 AM<br>Assignments                                                            | * 100% ■<br>Grades   | ••••• ♥<br><b>✓ Back</b><br>Private Discussi                                                                                                    | 9:41 AM<br>Assignment                                                                   | 100%                                           | <b<br>C</b<br>      |
| * Get v<br>This app is designed for both                    | Details Ratings and Rev<br>Screenshots Phor<br>+ My Courses                                                                                                    | riews Related | ·····♀<br>✓ Posts Due This Week ✓ Label t                                                                                                    | 9:41 AM<br>Assignments<br>he parts of a flower                                    | * took •••<br>Grades | ·····◆<br>✓ Back   Private Discussi   Image: State of the state of the state of                                                         | 9:41 AM<br>Assignment<br>Ion                                                            | 100%                                           | €B<br>C             |
| * Get ~<br>This app is designed for both<br>iPhone and iPad | Details Ratings and Rev<br>Screenshots Phor<br>S41AM<br>S41AM<br>S41AM<br>S41AM<br>S41AM                                                                                                    | e iPad        | ·····Ŷ<br>✓ Posts<br>Due This Week<br>✓ Label t<br>∠D Total                                                                                                    | 9:41 AM<br>Assignments<br>he parts of a flower                                    | * 100%               | ••••• *<br><br>Kerker State State St | 9-41 AM<br>Assignment<br>ion<br>ds<br>vers have the same part                           | 100%                                           | <pre>dB<br/>C</pre> |
| ← Get ✓<br>This app is designed for both<br>iPhone and iPad | Details Ratings and Rev<br>Screenshots Platam<br>A the statement of the statement of the statem | e iPad        | Contemporation Contemporation Contemporatio Contemporation Contemporation Contemporation Contem | 9-41 AM<br>Assignments<br>he parts of a flower<br>"<br>hapter 40, Section 1, in I | * 100%               | •••••• *<br><br><br><br>Private Discussi<br><br><br><br>D all flow<br>one that d                                                                                                    | 9:41 AM<br>Assignment<br>on<br>ds<br>vers have the same part<br>doesn't match the workd | 100% - 10/10<br>10/10<br>ts? I found<br>sheet. | (B)                 |

5. When you're asked to sign in with an Apple ID, click Create Apple ID.

| Sign In to the iTunes Store<br>If you have an Apple ID and password, enter<br>iCloud, for example, you have an Apple ID. | them here. If you've used the iTune | es Store or |
|----------------------------------------------------------------------------------------------------|-------------------------------------|-------------|
| Apple ID                                                                                                    | Password                            | Forgot?     |
| example@icloud.com                                                                                                    | required                            |             |
| Remember password for free downl                                                                                         | oads                                |             |
| Create New Apple ID                                                                                                    | Cancel                              | Get         |

6. Follow the onscreen instructions. When you're asked for payment information, choose None as the payment type. See what to do if None isn't showing or you can't select it.

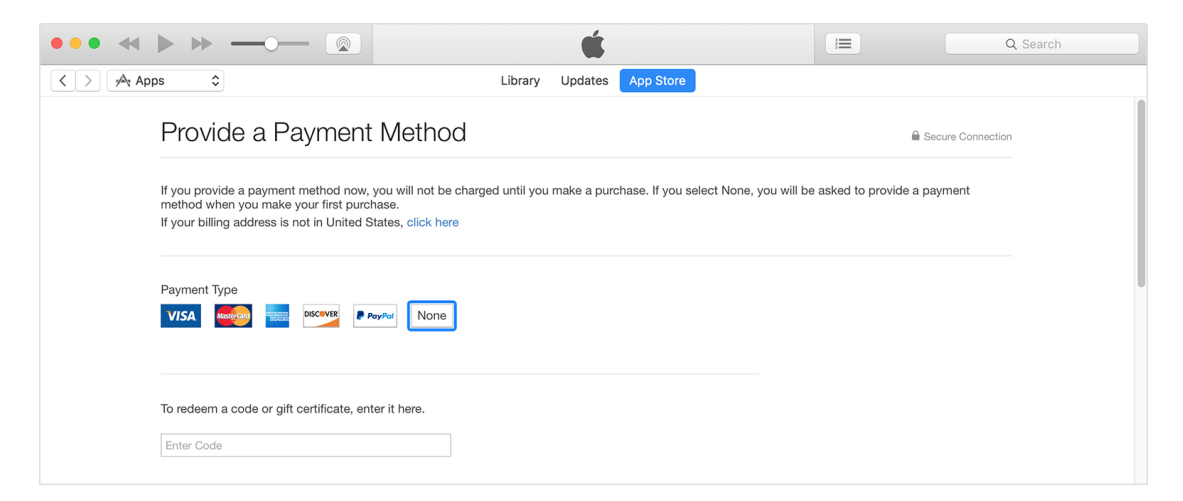

7. After you enter your information, you're asked to verify your Apple ID by email. You must verify your Apple ID before you can begin using it. Didn't receive the email?